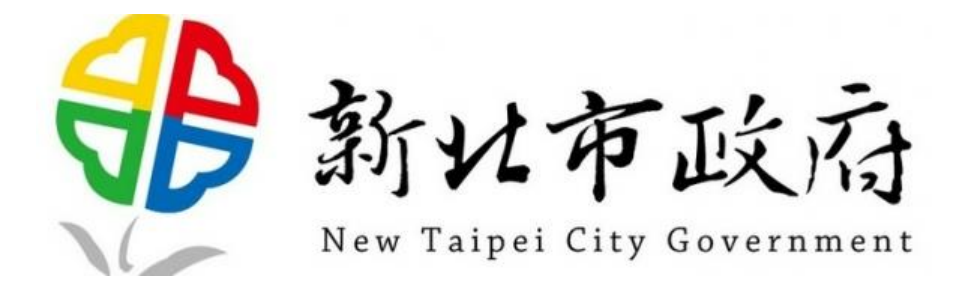

# 新北市政府 教育網路

## SSL VPN 安裝及操作說明

112年11月1日編制

113 年 5 月 6 日修訂 v2

#### 目錄

| - ` | Microsoft Windows 系統 | 3  |
|-----|----------------------|----|
| Ξ、  | Google Android 系統    | 9  |
| Ξ·  | Apple MAC OS 系統      | 15 |
| 四、  | Apple iOS 系統         | 19 |

### Microsoft Windows 系統

1. 網址輸入 <u>https://vpn.ntpc.edu.tw</u> 輸入校務行政帳號密碼,按下登

入,或由親師生平台登入後直接點選虛擬私有網路服務使用

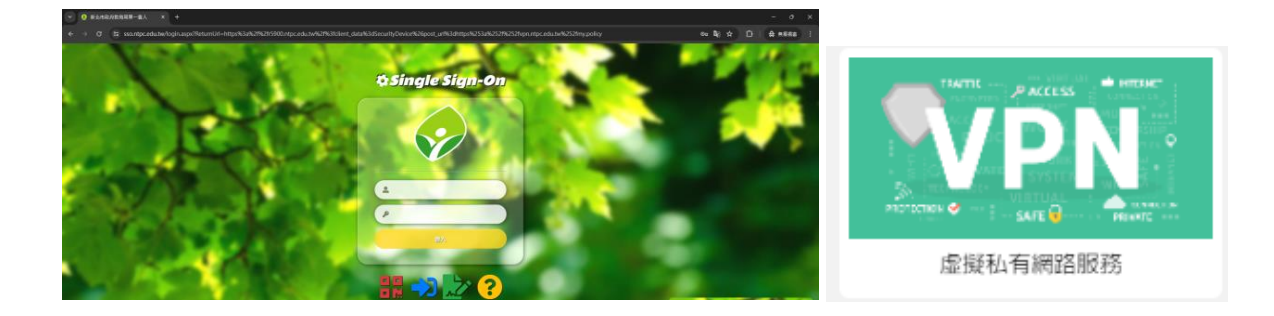

2. 下載 VPN 應用程式

| > ■ F5 動態 Webtop × +                         |                                                       |
|----------------------------------------------|-------------------------------------------------------|
| ← → C 🖙 vpn.ntpc.edu.tw/vdesk/webtop.eui?web | top=/Common/webtop_server_vpn&webtop_type=webtop_full |
| <b>(</b> )<br>歡迎使用 F5 Netwo                  | orks                                                  |
| Q 尋找資源                                       |                                                       |
| 應用程式和連結▼                                     |                                                       |
| 下載安裝程式                                       |                                                       |
|                                              |                                                       |
| 網路仔収▼                                        |                                                       |
| 啟動網路連線                                       |                                                       |

3. 開啟檔案 F5NetworksEdgeC2.iso(電腦若有開啟防火牆請依照步驟繼

續執行·若未開啟防火牆·請執行步驟 6,9,10,12 依序往下執行)

F5NetworksEdgeC2.iso

4. 點選開啟

| 開啟檔案 | - 安全性警告                           |                                                        |                                                      |                          | × |
|------|-----------------------------------|--------------------------------------------------------|------------------------------------------------------|--------------------------|---|
| 是否要  | 開啟這個檔案?                           |                                                        |                                                      |                          |   |
|      | 名稱:<br>發行者:<br>類型:<br>從:          | C:\Users\tom\De:<br>發行者不明<br>光碟映像檔<br>C:\Users\tom\De: | sktop\F5NetworksEdg<br>sktop\F5NetworksEdg<br>開町((0) | eC2.iso<br>eC2.iso<br>取谐 |   |
| ☑ 開意 | ☆這個檣案前一定<br>雖然來自網隣<br>您的電腦。如<br>2 | 要先詢問(W)<br>網路的檔案可能是<br>県您不信任其來源                        | 有用的,但是這個檔案;<br>,請不要開啟這個軟體                            | 頭型有可能會傷。<br>有什麼樣的風       | 書 |
|      | -                                 |                                                        |                                                      |                          |   |

5. 進入資料夾後開啟 win\_edgesvpn.exe

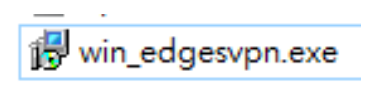

6. 按下其他資訊

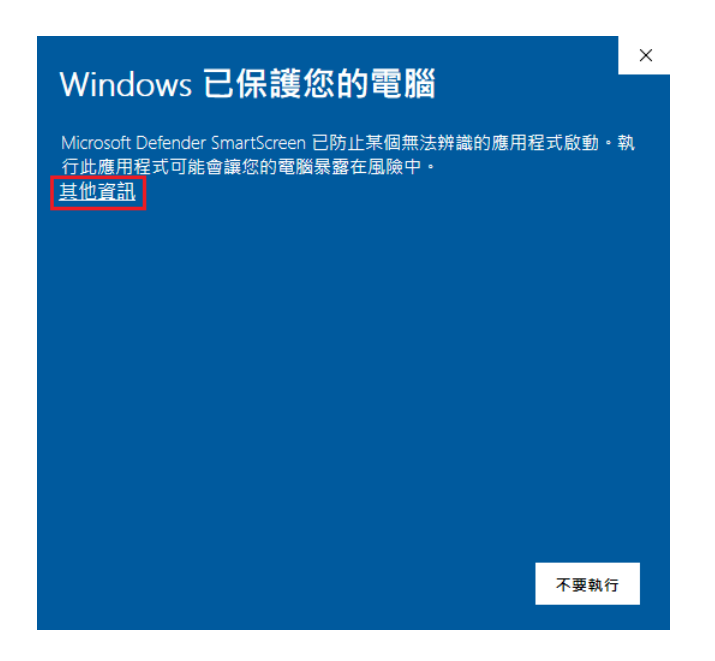

#### 7. 按下仍要執行

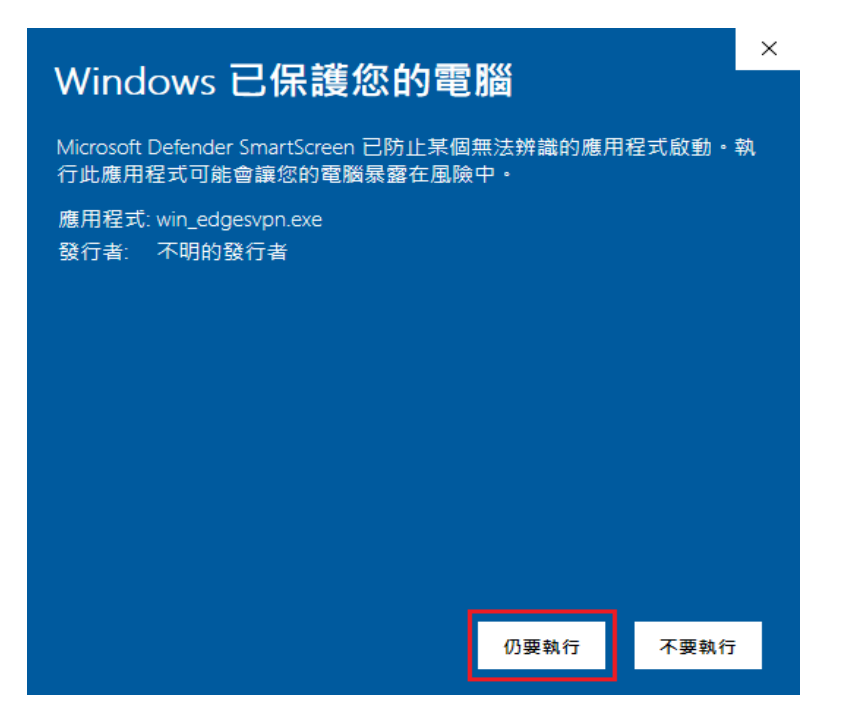

#### 8. 點選 Next

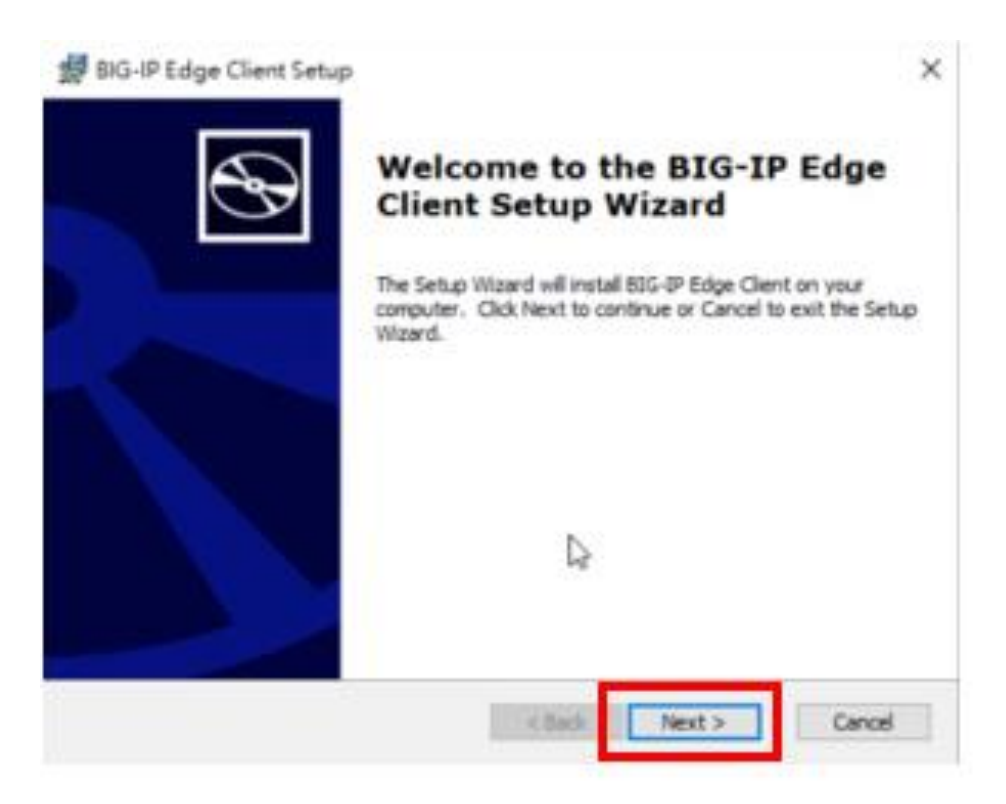

#### 9. 點選 Install

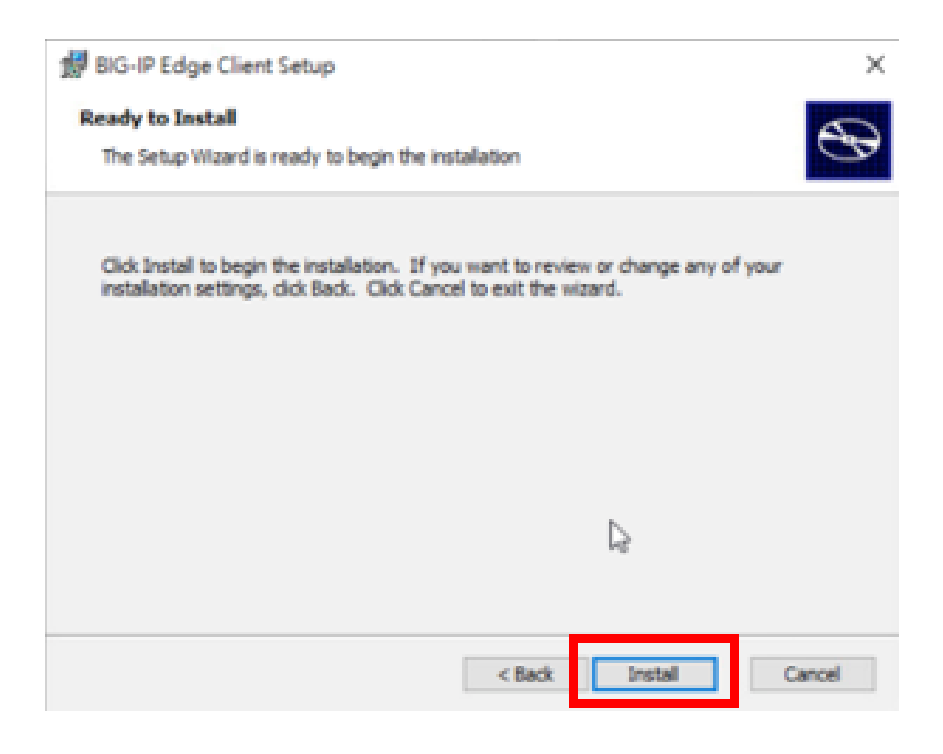

#### 10.點選是

| 使用者帳戶控制                                   | × |
|-------------------------------------------|---|
| 您是否要允許此 App 變更您的裝置?                       |   |
| 9f7a2.msi                                 |   |
| 已驗證的發行者: F5 Networks Inc<br>檔案來源: 此電腦上的硬碟 |   |
| 顯示更多詳細資料                                  |   |
| 是否                                        |   |

#### 11.點選 finish

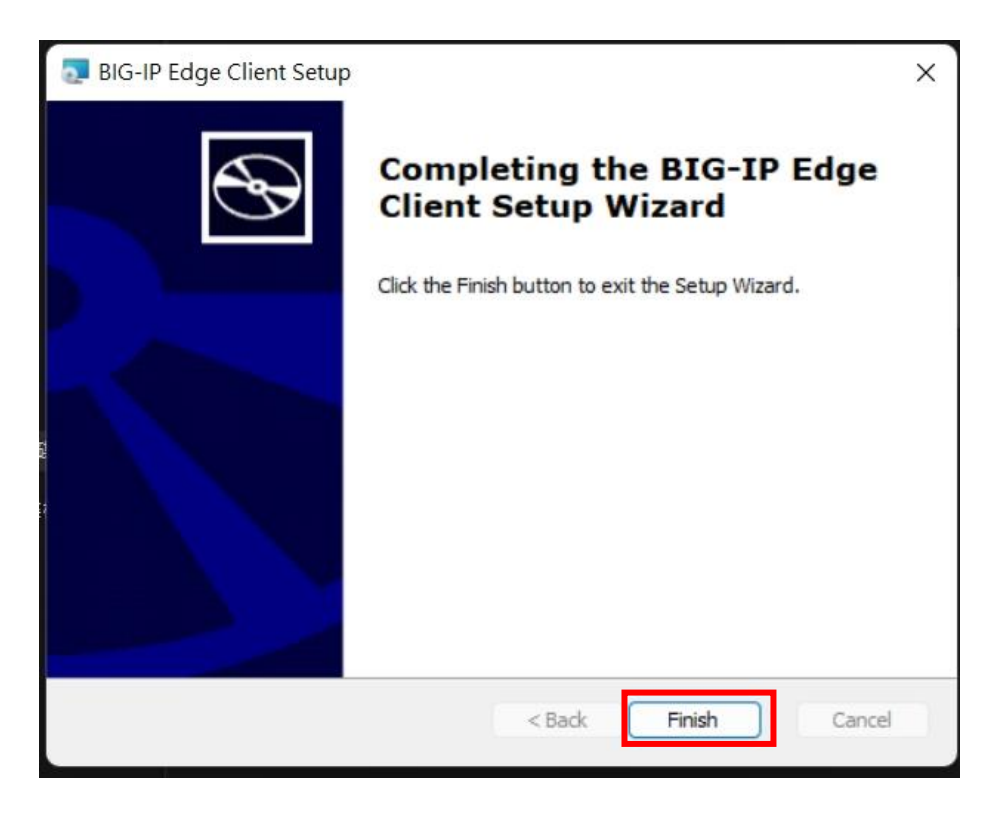

12. 點選 BIG-IP Edge Client.exe

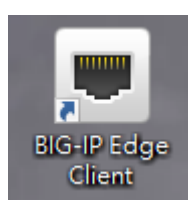

13. 開啟主畫面,確認連接伺服器為 NTPC VPN, 確認完畢按下 連接

| ■ BIG-IP Edge 用戶端     | – 🗆 X                          |
|-----------------------|--------------------------------|
| 已终止連線<br>何服器:NTPC VPN | 連內流量<br>0 b/s<br>連外流量<br>0 b/s |
| 連線                    |                                |
| _ ◎ 連接                | ● 中斷連線                         |
| 中斷連線                  |                                |
|                       |                                |
| 變更伺服器                 | 展示圖表檢視細節                       |

#### 14.成功連線畫面

|                                                                   | ■ PIC IP 5-tg: 用ぎ結                                                                                                    | - ×<br>連内流量<br>ob/s<br>連外流量<br>19 Kb/s                      |
|-------------------------------------------------------------------|----------------------------------------------------------------------------------------------------|-------------------------------------------------------------|
| N DY THE N                                                        | 若連線中斷則自動重新建立連線,使用「中日<br>流量<br>連入:總計260KB(壓縮率0%)<br>1004<br>1004<br>1004<br>1004<br>1004<br>1004<br>1004<br>100                            | 新連線」按鈕中斷連線。<br>傳輸量: o b/s<br>目前<br>僅輸量: 1.9 Kb/s<br>圖表 檢視細節 |
| 詳細訊息<br>連線詳細內容                                                    | 統計資料 通知 路由表 IP 配置 其他                                                                                                    | ×                                                           |
| 連線<br>狀態:<br>伺服器:<br>工作階段載                                        | (代理<br>已連線 HTT<br>vpn.ntpc.edu.tw (NTPC VPN)<br>意別: 4e6a9a33                                                                              | 伺服器位址<br>PS代理 沒有                                            |
| ─ 通道內容詳<br>用戶端 IPv<br>用戶端 IPv                                     | 細                                                                                                    | 排除<br>重準登入<br>延伸登入                                          |
| 通訊協定/<br>通訊協定/<br>金鑰交換/<br>密碼/算況<br>難漢/演算況<br>壓縮:<br>開置工作即<br>開置: | 埠: TCP/443<br>反本: TLSv1.2 (2048-bit)<br>貫算法: ECDH (256-bit)<br>去: AES (128-bit)<br>去: sha256 (256-bit)<br>-<br>皆段逾時: 00:15:00<br>00:00:04 | 診斷報告<br>顧示日誌 網絡診斷                                           |

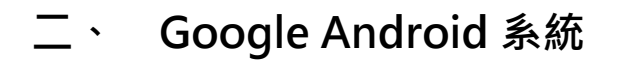

1. 在 Google Play 搜尋 F5 Access · 下載並安裝 F5 Access

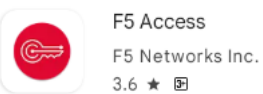

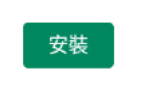

2. 安裝完成後圖示(Android 介面)

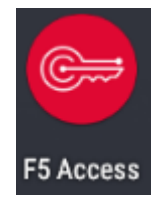

1:20

組態

3. 開啟 F5 Access 後主畫面,建立新的組態

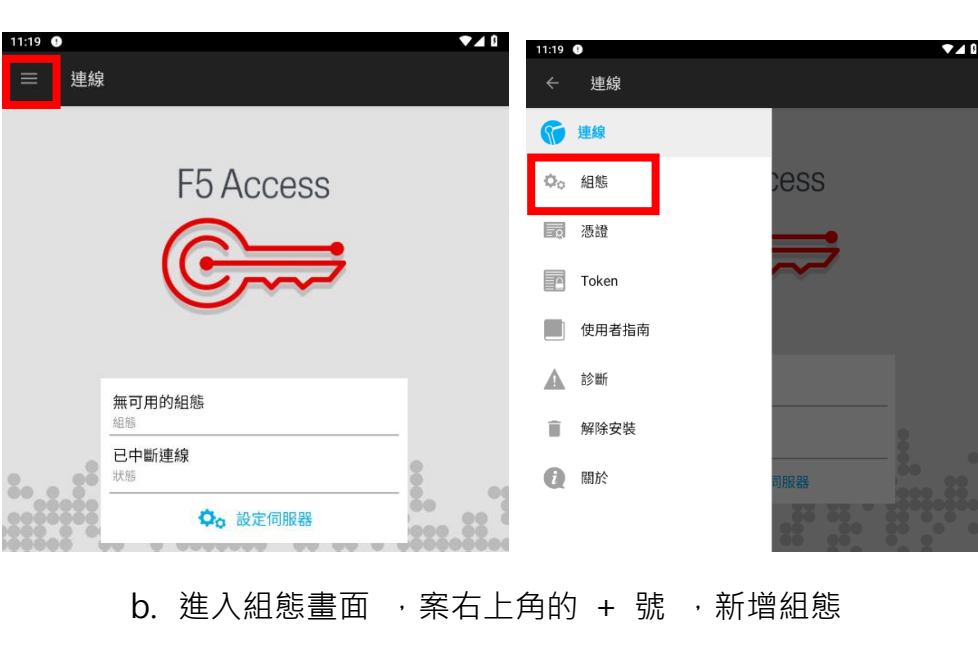

a. 點選左上角符號 🥌 ,按下組態

無可用的組態

c. 填入組態名稱資訊 1.說明:NTPC-VPN 、 2.伺服器

vpn.ntpc.edu.tw、 3.按下一步

| F5 Access       |          |
|-----------------|----------|
| F5 Ac           | Cess     |
| C               | <b>,</b> |
| 輸入組態名稱          |          |
| NTPC-VPN 1      |          |
| 輸入伺服器 URL       |          |
| vpn.ntpc.edu tw | 2        |
|                 |          |
|                 |          |
|                 | 3 下一步 >  |

d. 確認組態資訊 , 並點選右上角的勾勾符號

| 設定:新增組態                                     | ~ |
|---------------------------------------------|---|
| 名稱<br>NTPC-VPN                              |   |
| <mark>伺服器</mark><br>https://vpn.ntpc.edu.tw |   |
| <b>Web 登入</b><br>使用 Web 登入進行驗證              |   |
| <b>使用者名稱</b><br>test1234                    |   |
| 密碼<br>管理員已停用                                |   |
| 用戶端憑證                                       |   |
| 一次性密碼 Token                                 |   |

e. 組態建立成功後會顯示"組態名稱"

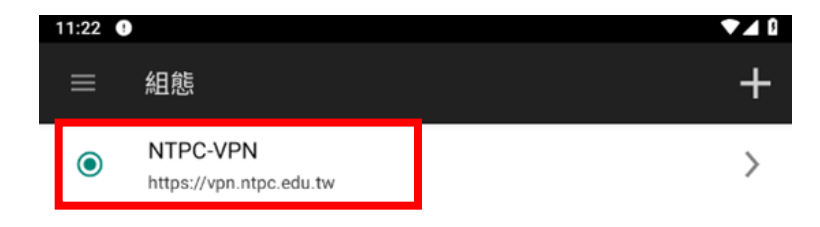

4. 點選左上角符號 · 並按下連線

| ÷        | 組態    |   |
|----------|-------|---|
| T        | 連線    | > |
| 00       | 組態    |   |
| <u> </u> | 憑證    |   |
|          | Token |   |
|          | 使用者指南 |   |
|          | 診斷    |   |
| Î        | 解除安裝  |   |
| i        | 關於    |   |
|          |       |   |

5. 回到主畫面, 確認組態名稱是否一致, 確認無誤請點選連線

| ≡ 連線           |             |
|----------------|-------------|
| F5             | Access      |
| (              |             |
| NTPC-VPN<br>組態 | · · ·       |
| ビ中             | <b>⑥</b> 連線 |
|                |             |

#### 6. 點選允許

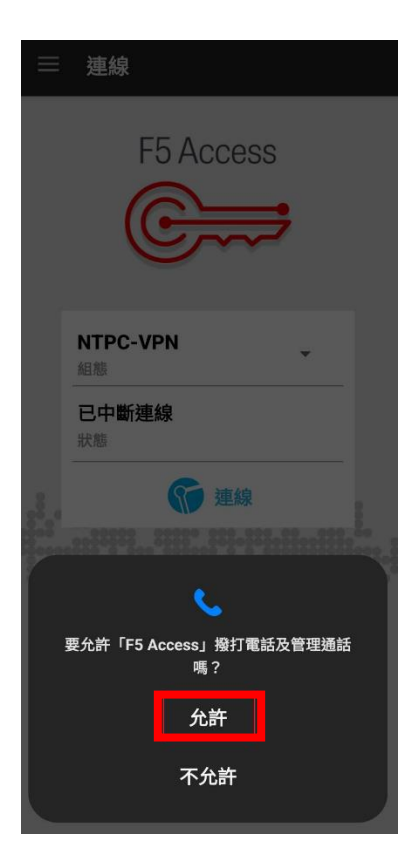

7. 點選啟動

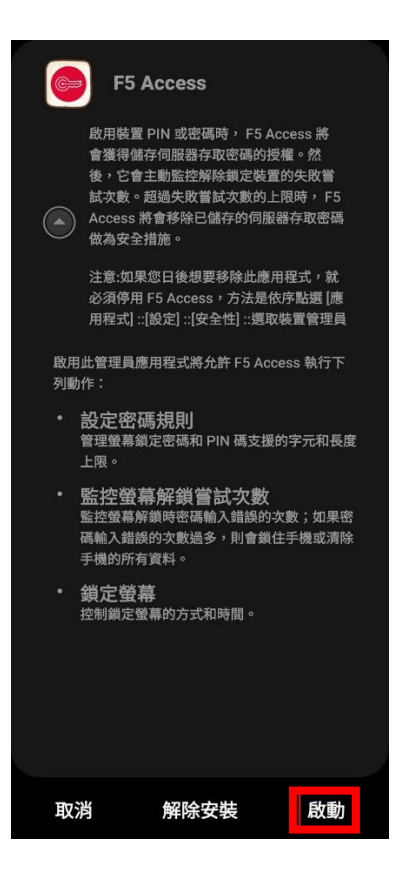

8. 連線成功後,輸入校務行政帳號密碼

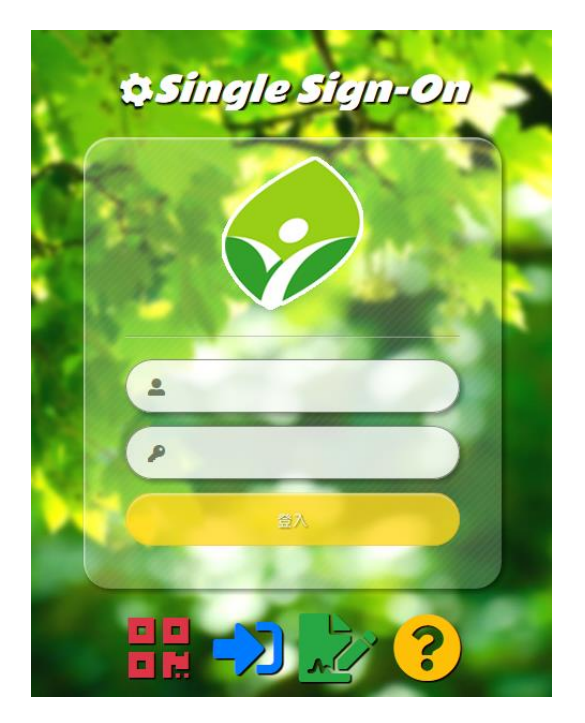

9. 按下允許傳送通知

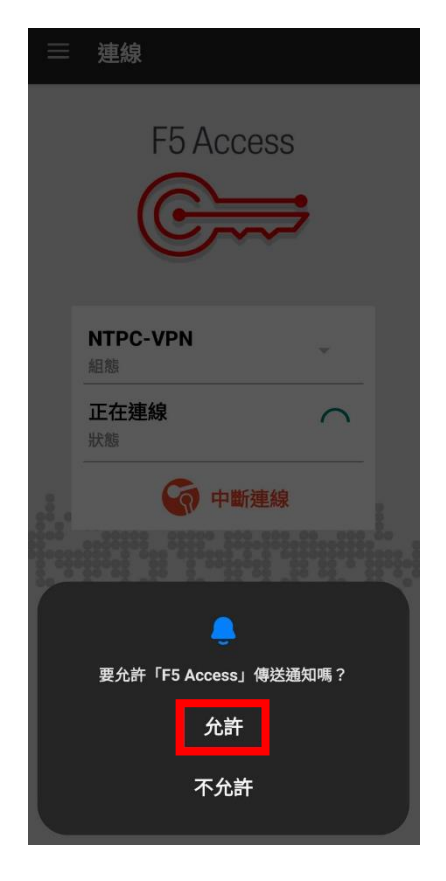

#### 10.按下確定

| ──────────────                                                         |
|------------------------------------------------------------------------|
| F5 Access                                                              |
| NTPC-VPN<br>組態                                                         |
| <b>正在連線 ~</b><br>狀態                                                    |
| 連線要求<br>F5 Access 要求設定 VPN 連線,允<br>許此要求即開放該來源監控網路流<br>量。除非你信任該來酒,否則請勿任 |
| 意接受要求。                                                                 |
|                                                                        |
| 取消                                                                     |

11.成功連線後會顯示"已連線"

| 11:25 😁 🕚 |                                          | ब्य 🔨 🖌 🖁 |
|-----------|------------------------------------------|-----------|
| 三 連続      | R                                        |           |
|           |                                          |           |
|           |                                          |           |
|           | F5 Access                                |           |
|           | 107/00035                                |           |
|           |                                          |           |
|           |                                          |           |
|           |                                          |           |
|           |                                          |           |
|           |                                          |           |
|           | NTPC-VPN                                 |           |
| <u>г</u>  |                                          |           |
|           | <b>已建線</b> 00:00:44 ><br><sup> </sup> 状態 |           |
|           | <b>日</b> 期(連約)                           |           |
|           |                                          |           |
|           | 8° 8. 88 °8 .8° 78. 88                   |           |
|           |                                          | 9         |
|           |                                          |           |

## 三、 Apple MAC OS 系統

1. 網址輸入 https://vpn.ntpc.edu.tw 輸入校務行政帳號密碼,按下登

入,或由親師生平台登入後直接點選虛擬私有網路服務使用

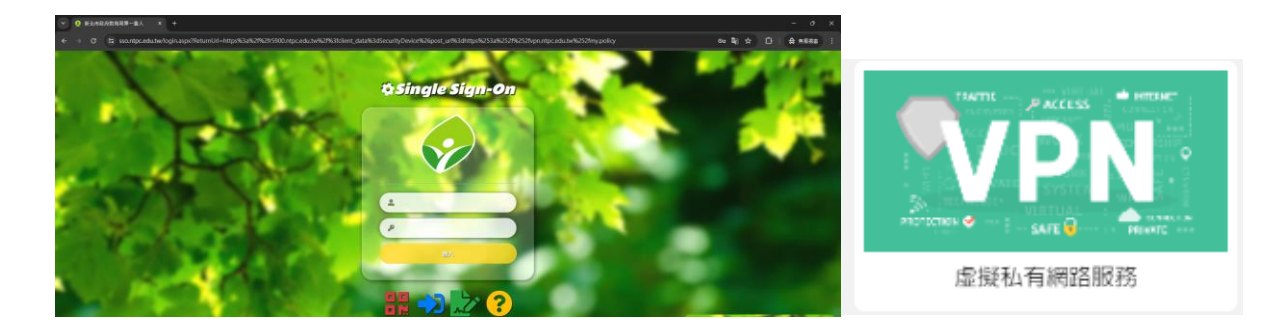

2. 下載 VPN 應用程式

| ✓ ■ F5 動態 Webtop × + |                                  |
|----------------------|----------------------------------|
| ← → C                | rver_vpn&webtop_type=webtop_full |
| 低 歡迎使用 F5 Networks   |                                  |
| <b>Q</b> 尋找資源        |                                  |
| 應用程式和連結▼             |                                  |
| 下載安裝程式               |                                  |
| 细败方取,                |                                  |
| 和可止口 1于 4X 、         |                                  |
| 啟動網路連線               |                                  |

3. 開啟檔案 F5NetworksEdgeC2.iso,接著開啟檔案

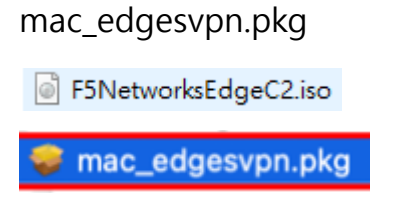

4. 點選繼續

| • • •                    | 🥪 安裝「BIG-IP Edge Client」     | 8  |
|--------------------------|------------------------------|----|
|                          | 歡迎使用「BIG-IP Edge Client」安装程式 |    |
| • 關介                     | 將會引導你完成安裝此軟體的所需步驟。           |    |
| <ul> <li>還取目標</li> </ul> |                              |    |
| <ul> <li>安裂類型</li> </ul> |                              |    |
| <ul> <li>安装</li> </ul>   |                              |    |
| <ul> <li>摘要</li> </ul>   |                              |    |
|                          |                              |    |
|                          |                              |    |
|                          |                              |    |
|                          |                              |    |
|                          |                              |    |
|                          |                              |    |
|                          |                              |    |
|                          |                              | _  |
|                          | 10.00                        | 總統 |
|                          |                              |    |

5. 使用默認的安裝路徑,點選安裝

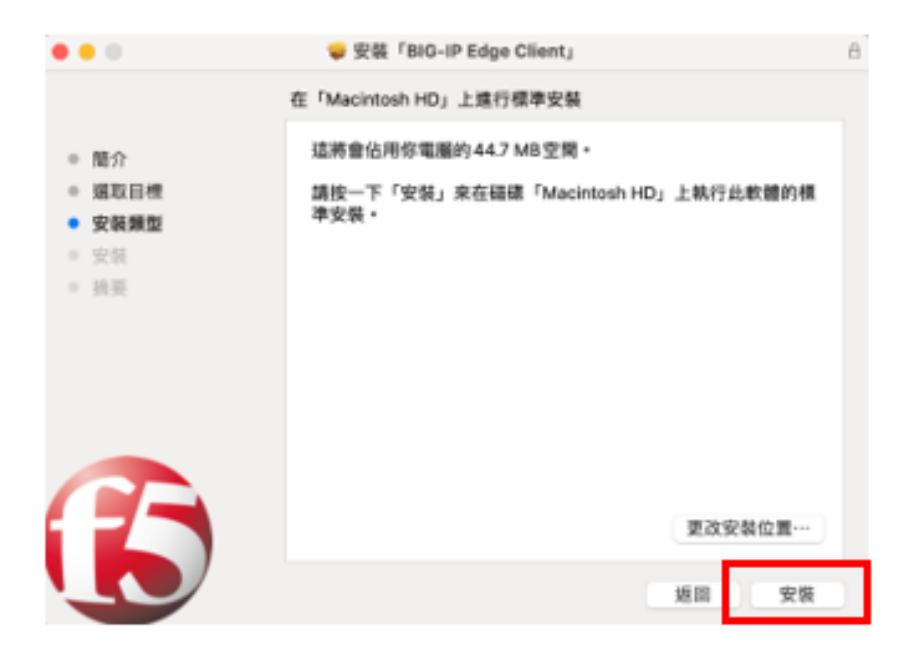

6. 輸入 MAC 鎖定畫面密碼安後,按下安裝軟體

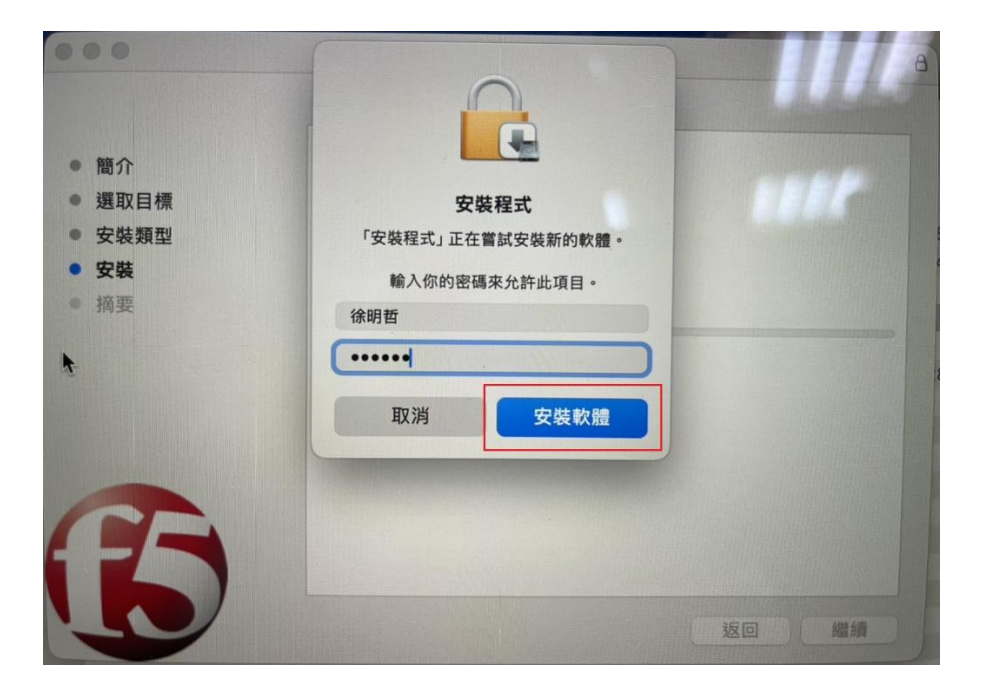

7. 安裝完成後點選關閉

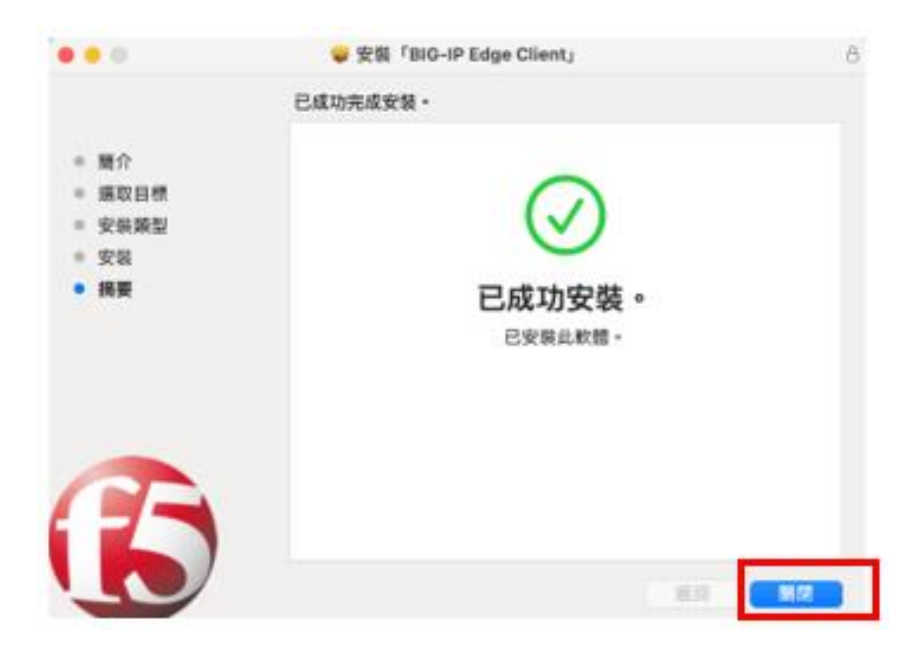

8. 開啟安裝的 VPN 應用程式(BIG-IP Edge Client)並輸入校務行政帳號密碼

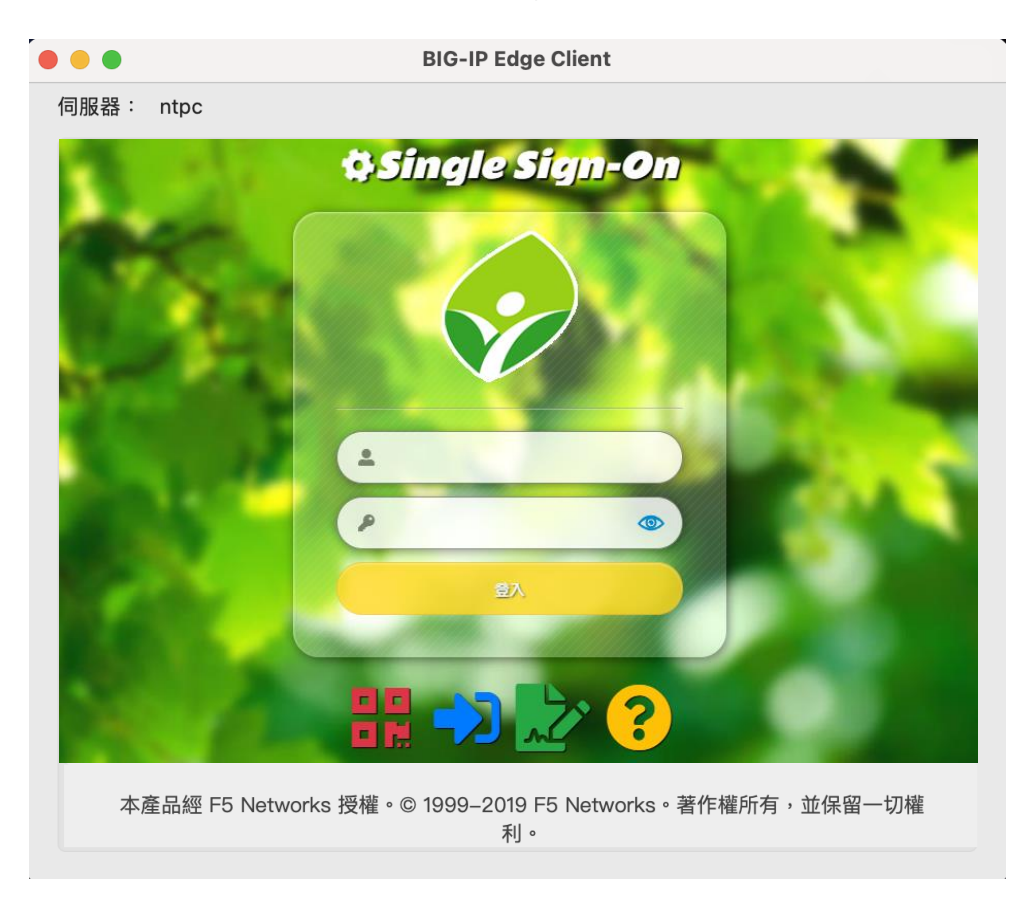

- ○
   ○
   ○
   ○
   ○
   ○
   ○
   ○
   ○
   ○
   ○
   ○
   ○
   ○
   ○
   ○
   ○
   ○
   ○
   ○
   ○
   ○
   ○
   ○
   ○
   ○
   ○
   ○
   ○
   ○
   ○
   ○
   ○
   ○
   ○
   ○
   ○
   ○
   ○
   ○
   ○
   ○
   ○
   ○
   ○
   ○
   ○
   ○
   ○
   ○
   ○
   ○
   ○
   ○
   ○
   ○
   ○
   ○
   ○
   ○
   ○
   ○
   ○
   ○
   ○
   ○
   ○
   ○
   ○
   ○
   ○
   ○
   ○
   ○
   ○
   ○
   ○
   ○
   ○
   ○
   ○
   ○
   ○
   ○
   ○
   ○
   ○
   ○
   ○
   ○
   ○
   ○
   ○
   ○
   ○
   ○
   ○
   ○
   ○
   ○
   ○
   ○
   ○
   ○
   ○
   ○
   ○
   ○
   ○
   ○
   ○
   ○
   ○
   ○
   ○
   ○
   ○
   ○
   ○
   ○
   ○
   ○
   ○
   ○
   ○
   ○
   ○
   ○
   ○
   ○
   ○
   ○
   ○
   ○
   ○
   ○
- 9. 連線成功後,即可連線至內部資源進行服務存取(預設為桌面右上角)

## 四、 Apple iOS 系統

1. 在 APP Store 搜尋 F5 Access · 下載並安裝 F5 Access

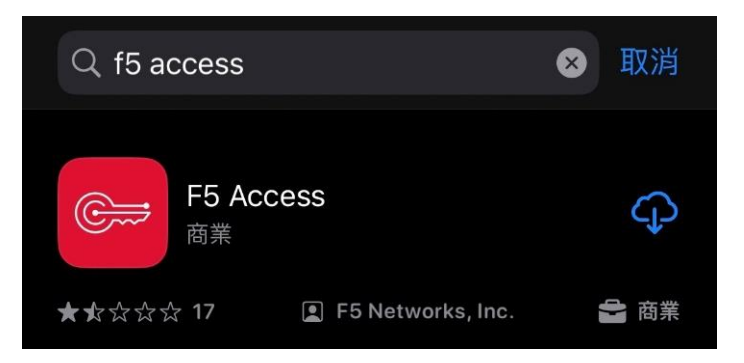

2. 點選 F5 Access

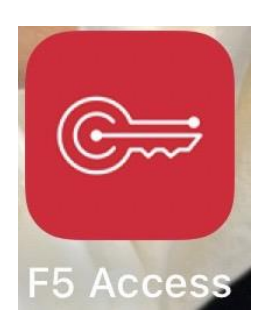

3. 點選同意 F5 服務條款與細則

| た業 VI | Ilect any<br>nsferred<br>Any data<br>with the<br>enses the<br>re. By<br>elow, you<br>han 16<br>nd User<br>erms and<br>ndling of |
|-------|----------------------------------------------------------------------------------------------------|
| 查看條款  | 意                                                                                                    |

#### 4. 點選允許

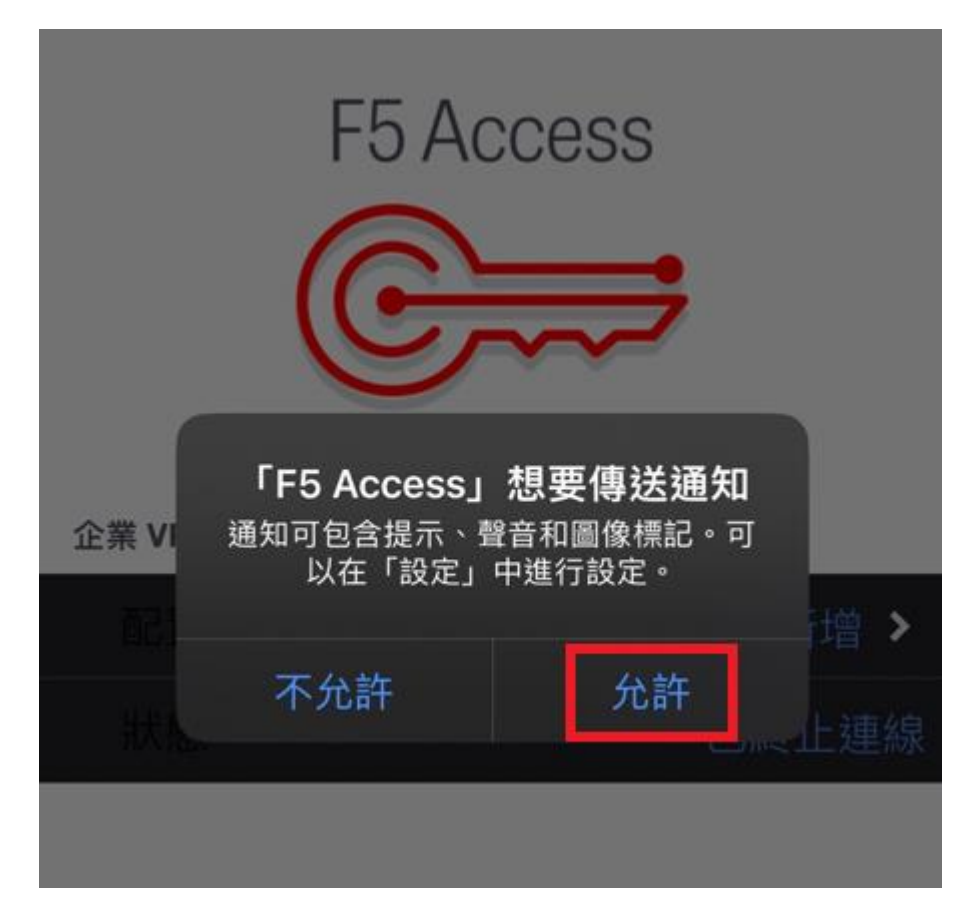

5. 進入 F5 Access 主畫面 · 按下配置新增

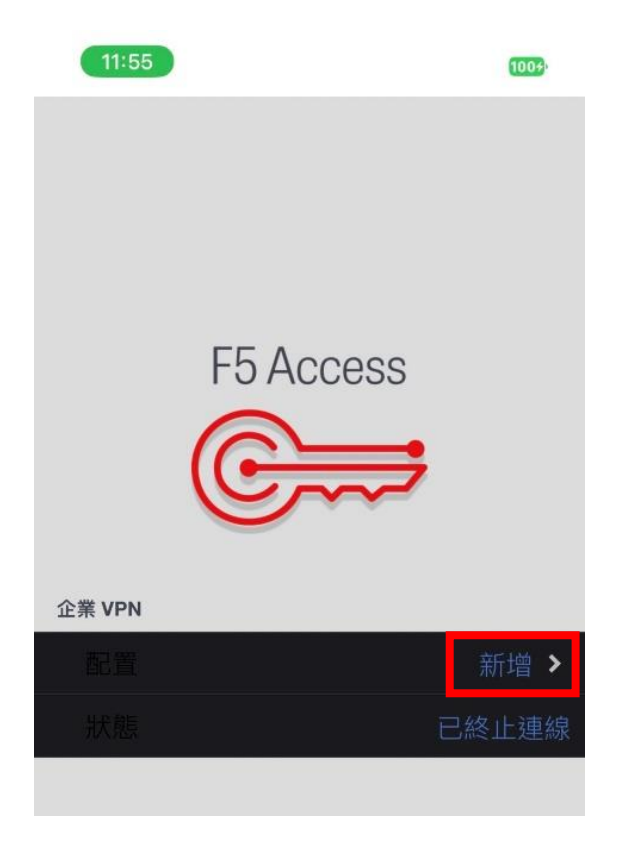

6. 填入資訊 1.說明:NTPC VPN 、 2.伺服器 vpn.ntpc.edu.tw,並勾選

Web 登入、 3.按下儲存

| 11:55   |          | •11 4G 1009     |
|---------|----------|-----------------|
| 取消<br>1 | Rit      | 3 儲存            |
| 說明      | NTPC VPN |                 |
| 伺服器     |          | vpn.ntpc.edu.tw |
| Web 登入  |          | 2               |
| 使用憑證    |          |                 |
| 視需要連続   | Į        |                 |

7. 按下允許

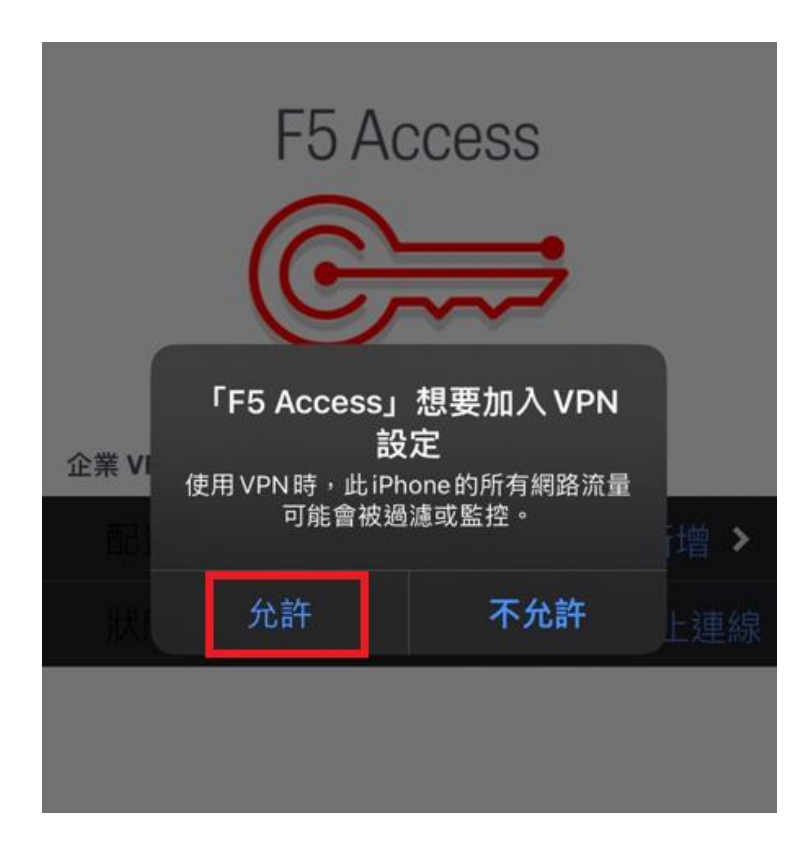

8. 輸入 iPhone 密碼

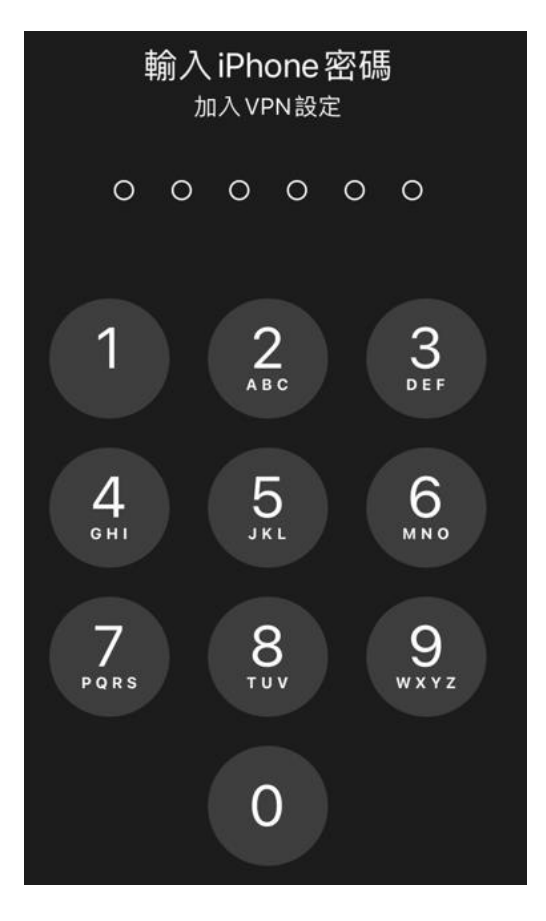

9. 確認配置為 1. NTPC VPN , 2. 點選 連線

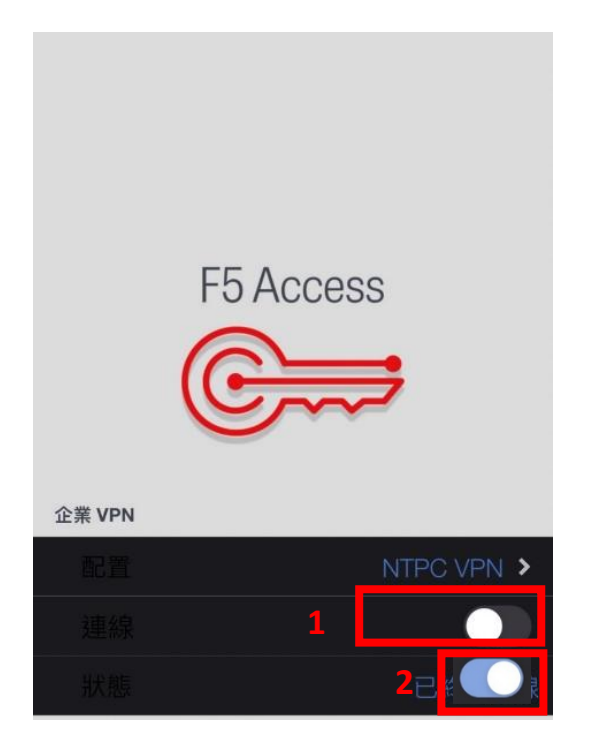

10.連線成功 · 輸入校務行政帳號密碼

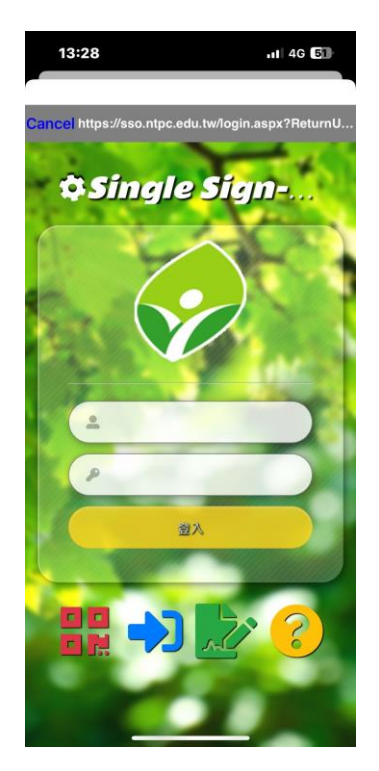

11.成功連線

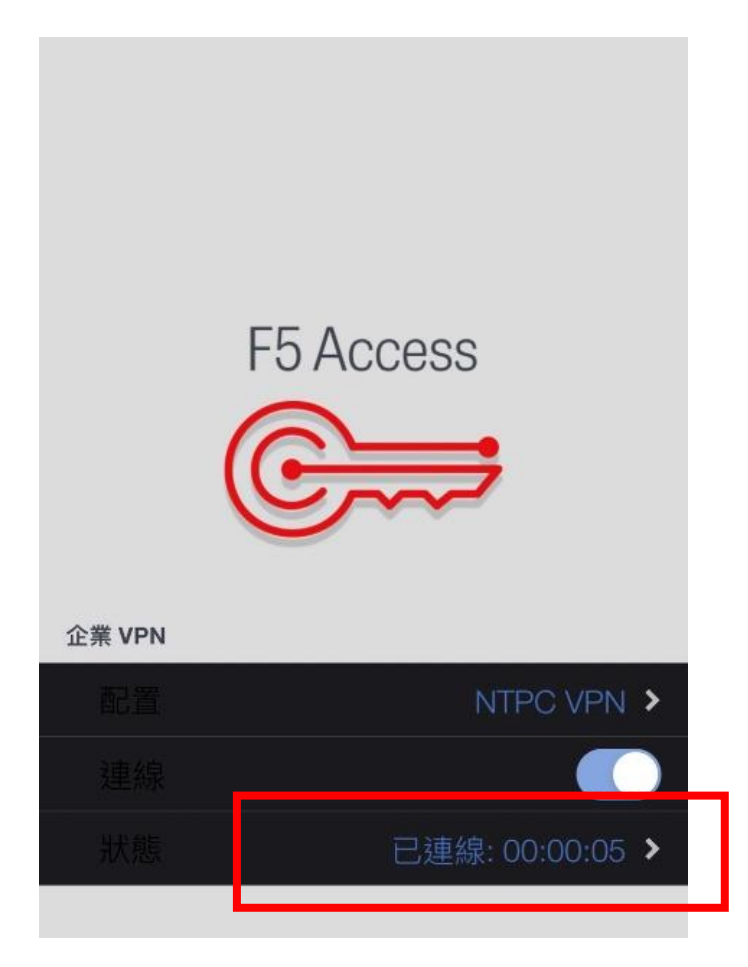